## **R** Installation Instructions for Windows

Yashin Hsiao (cocacatyaya@gmail.com)

The following resources provide guidance and step-by-step instructions for installing R:

- 1. Download the latest version of R
  - 1.1 Visit website of R project from : <u>http://www.r-project.org/</u>
  - 1.2 Press CRAN on the left side of webpage

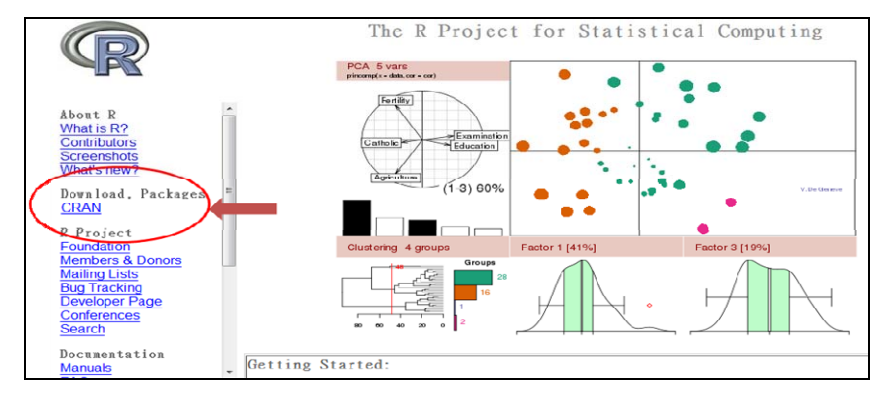

## 1.3 Please choose an URL closed to your location.

|                    |   |                                                                                                    | CRAN Mirrors                            |  |  |
|--------------------|---|----------------------------------------------------------------------------------------------------|-----------------------------------------|--|--|
|                    |   | The Comprehensive R Archive Network is available at the following URLs, please choose a location close to y<br>Some statistics on the status of the mirrors can be found here. |                                         |  |  |
|                    |   | Australia                                                                                                    |                                         |  |  |
| About R            | ^ | http://cran.ms.unimelb.edu.au/                                                                                                    | University of Melbourne                 |  |  |
| What is R?         |   | Austria                                                                                                    |                                         |  |  |
| Contributors       |   | http://cran.at.r-project.org/                                                                                                    | Wirtschaftsuniversitaet Wien            |  |  |
| What's new?        |   | Belgium                                                                                                    |                                         |  |  |
| WHILE S HOW F      |   | http://www.freestatistics.org/cran/                                                                                                    | K.U.Leuven Association                  |  |  |
| Download, Packages | E | Brazil                                                                                                    |                                         |  |  |
| CRAN               |   | http://cran-r.c3sl.ufpr.br/                                                                                                    | Universidade Federal do Parana          |  |  |
| R Project          |   | http://cran.fiocruz.br/                                                                                                    | Oswaldo Cruz Foundation, Rio de Janeiro |  |  |
| Foundation         |   | http://www.vps.fmvz.usp.br/CRAN/                                                                                                    | University of Sao Paulo, Sao Paulo      |  |  |
| Members & Donors   |   | http://brieger.esalq.usp.br/CRAN/                                                                                                    | University of Sao Paulo, Piracicaba     |  |  |
|                    |   |                                                                                                    |                                         |  |  |

For example, you may choose to download R from National Taiwan University, Taipei. Press <u>http://cran.csie.ntu.edu.tw/</u>

|                    | Spain                                |                                              |
|--------------------|--------------------------------------|----------------------------------------------|
|                    | opani                                |                                              |
|                    | http://cran.es.r-project.org/        | Spanish National Research Network, Madrid    |
|                    | Sweden                               |                                              |
|                    | http://ftp.sunet.se/pub/lang/CRAN/   | Swedish University Computer Network, Uppsala |
|                    | Switzerland                          |                                              |
| 11                 | http://stat.ethz.ch/CRAN/            | ETH Zuerich                                  |
| About K            | Taiwan                               | 21112001011                                  |
| What is R7         | laiwan                               | Devidence University Taisburg                |
| Contributors       | http://cran.cs.pu.edu.tw/            | Providence University, Taichung              |
| Screenshots        | http://cran.csie.ntu.edu.tw/         | National Taiwan University, Taipei           |
| What's new?        | http://cran.stat.tku.edu.tw/         | Tamkang University, Taipei                   |
| Download, Packages | Thailand                             |                                              |
| CRAN               | http://mirror.kapook.com/cran/       | Kapook.com, Bangkok                          |
|                    | http://mirrors.psu.ac.th/pub/cran/   | Prince of Songkla University, Hatvai         |
| R Project          |                                      | ,,                                           |
| Foundation         | http://www.stata.brig.ac.uk/D/       | University of Printel                        |
| Members & Donors   | mup.//www.stats.bris.ac.uk/k/        | University of Briston                        |
| Mailing Lists      | http://cran.ma.imperial.ac.uk/       | Imperial College London                      |
| Bug Tracking       | USA                                  |                                              |
| Developer Page     | http://cran.opensourceresources.org/ | opensourceresources.org                      |
| A (                |                                      |                                              |

1.4 Choose Windows (You may choose different versions based on your computer operation system)

|                                                               | The Comprehensive R Archive Network                                                                                                    |
|---------------------------------------------------------------|----------------------------------------------------------------------------------------------------|
|                                                               | Frequently used pages                                                                                                    |
|                                                               | Download and Install R                                                                                                    |
| CRAN<br><u>Mirrors</u><br>What's new?<br>Task Views<br>Search | Precompiled binary distributions of the base system and contributed packages, Windows and Mac users most likely want one of these versions of R:  Linux                                                                                                    |
| About R                                                       | • Windows                                                                                                    |
| R Homepage<br>The R Journal                                   | Source Code for all Platforms                                                                                                    |
| Software<br>R Sources<br>R Binaries                           | Windows and Mac users most likely want the precompiled binaries listed in the upper box,<br>not the source code. The sources have to be compiled before you can use them. If you do<br>not know what this means, you probably do not want to do it!          |
| Other                                                         | The latest release (2010-05-31): <u>R-2.11.1 tar.gz</u> (read <u>what's new</u> in the latest version).                                                                                                    |
| 1.5 Choose Ba                                                 | Se<br>R for Windows<br>This directory contains 32-bit binaries for a base distribution and packages to run on i386/x64 Windows.<br>See <u>here</u> for a 64-bit Windows port.                                                                                |
| CDAN                                                          | Note: CRAN does not have Windows systems and cannot check these binaries for viruses. Use the normal precautions w                                                                                                    |
| Mirrors<br>What's new?                                        | Subdirectories:                                                                                                    |
| Search                                                        | base Binaries for base distribution (managed by Duncan Murdoch)                                                                                                    |
| About R<br>R Homepage<br>The R Journal                        | contrib         Binaries of contributed packages (managed by Uwe Ligges)           Please do not submit binaries to CRAN. Package developers might want to contact Duncan Murdoch or Uwe Ligges dire of questions / suggestions related to Windows binaries. |
| Software<br>R Sources                                         | F<br>You may also want to read the <u>R FAQ</u> and <u>R for Windows FAQ</u> .                                                                                                    |
| R Binaries<br>Packages<br>Other                               | Last modified: April 4, 2004, by Friedrich Leisch                                                                                                    |
|                                                               |                                                                                                    |
| 1.6 Download                                                  | R (Latest version : R 2.11.1 for Windows)                                                                                                    |

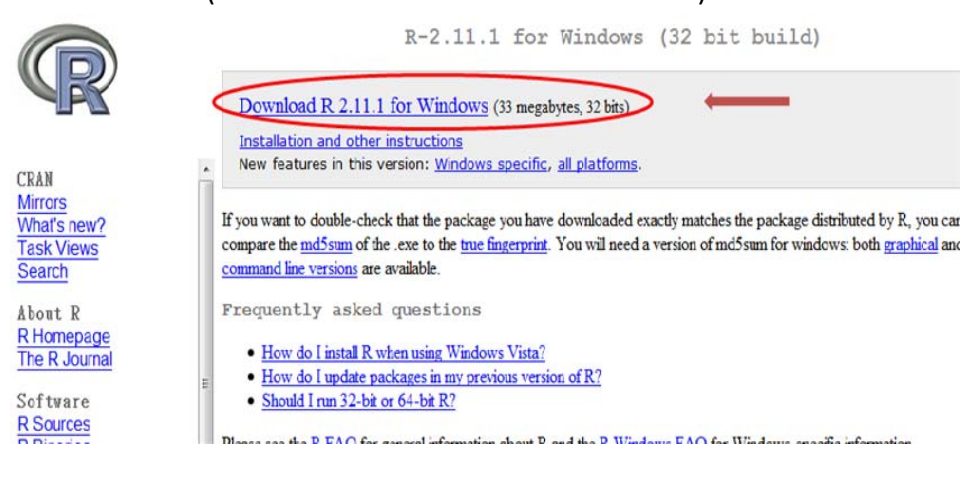

1.7 When download is completed, double clicks on "R-2.11.1-win32.exe". It will install R automatically.

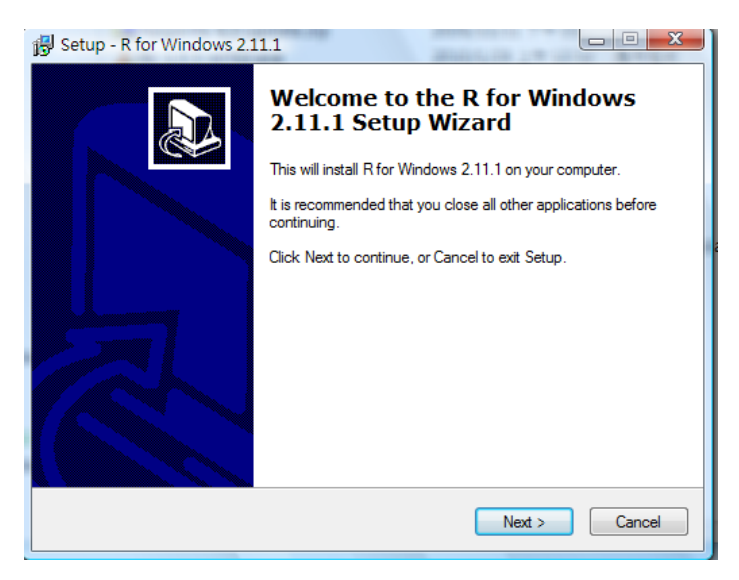

| Setup - R for Windows 2.11.1                                                                                         |                        |
|----------------------------------------------------------------------------------------------------|------------------------|
| Select Components<br>Which components should be installed?                                                           | R                      |
| Select the components you want to install; clear the componer<br>install. Click Next when you are ready to continue. | nts you do not want to |
| Full installation                                                                                                    |                        |
| Technical Manuals                                                                                                    | 2.4 MB 🔺               |
| PDF help pages (reference manual)                                                                                    | 8.6 MB                 |
| Docs for Packages grid and Matrix                                                                                    | 4.4 MB                 |
| Support Files for Package tcltk                                                                                      | 10.0 MB                |
| ··· 🔽 Timezone files for Tcl                                                                                         | 1.4 MB                 |
| Tcl/Tk Help (Compiled HTML)                                                                                          | 1.7 MB ≡               |
| Message Translations                                                                                                 | 4.8 MB                 |
| Test files                                                                                                    | 2.9 MB                 |
| Current selection requires at least 66.1 MB of disk space.                                                           |                        |
| < <u>B</u> ack                                                                                                    | Next > Cancel          |

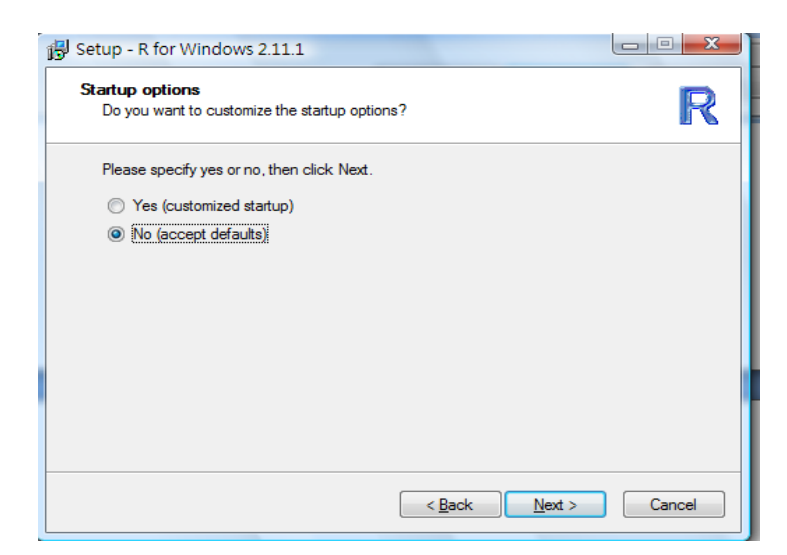

| 弱 Setup - R for Windows 2.11.1                                                                                   |        |
|----------------------------------------------------------------------------------------------------|--------|
| Select Additional Tasks<br>Which additional tasks should be performed?                                           | R      |
| Select the additional tasks you would like Setup to perform while installing<br>Windows 2.11.1, then click Next. | R for  |
| Additional icons:                                                                                                |        |
| ✓ Create a desktop icon                                                                                          |        |
| Create a Quick Launch icon                                                                                       |        |
| Registry entries:                                                                                                |        |
| Save version number in registry                                                                                  |        |
| Associate R with .RData files                                                                                    |        |
|                                                                                                    |        |
|                                                                                                    |        |
|                                                                                                    |        |
| < Back Next >                                                                                                    | Cancel |

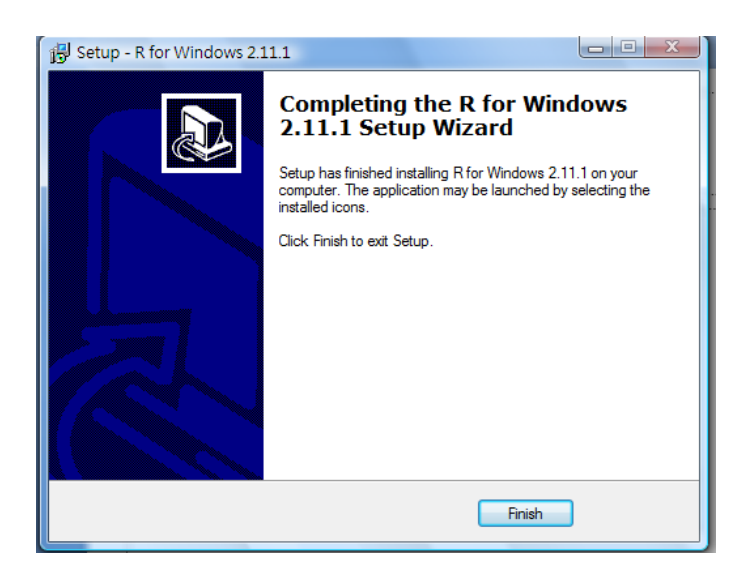

- 2. Install packages
  - 2.1 Open RGui, and Choose 安裝程式套件

| Real                                                |                                  |             |      |  |
|-----------------------------------------------------|----------------------------------|-------------|------|--|
| 相與編輯 看 其它 雇業                                        | 「一夜年」 視 奇 新助                     | -           |      |  |
| <b>* 2 - 1</b>                                      | 载入程式赛件                           | 1           |      |  |
| R Console                                           | 設定 CRAN 娛傻                       |             |      |  |
|                                                     | 選擇存放處                            | 4           | A    |  |
|                                                     | 安装程式寄件                           |             |      |  |
| R version 2.11.1<br>Copyright (C) 20                | 更新程式套件                           | L Computing |      |  |
| ISBN 3-900051-07                                    | 用本機的 zip 檔案來安裝程式套件               |             |      |  |
| <ul> <li>R 是免費軟體・不提供</li> <li>本某些修件下係可以等</li> </ul> | 英任何擔保。<br>與其自由數布。                |             |      |  |
| 用 'license()' 或 '                                   | licence()。來獲得散布的詳細條件             |             |      |  |
| R_是個合作計劃,有制                                         | F多人為之做出了貢獻。                      |             |      |  |
| 用 'contributors()'<br>用 'citation()' 會会             | · 來者評細的情況並且<br>告訴您如何在出版品中正確地參照 3 | 或 R 客件。     |      |  |
| 用 'demo()' 來看一個                                     | 些示範程式・用 'help()' 來檢視線            | 上輔助檔案・或     |      |  |
| 用 'nelp.start()' 別<br>用 'q()' 離開 R。                 | 2週 HIML 瀏覽器來增輔助檔案。               |             |      |  |
| [Previoualy saved w                                 | orkapage reatored]               |             |      |  |
|                                                     |                                  |             |      |  |
| 21                                                  |                                  |             |      |  |
|                                                     |                                  |             |      |  |
|                                                     |                                  |             | -    |  |
| <                                                   |                                  |             | E la |  |
|                                                     |                                  |             |      |  |

2.1 Choose CRAN mirror

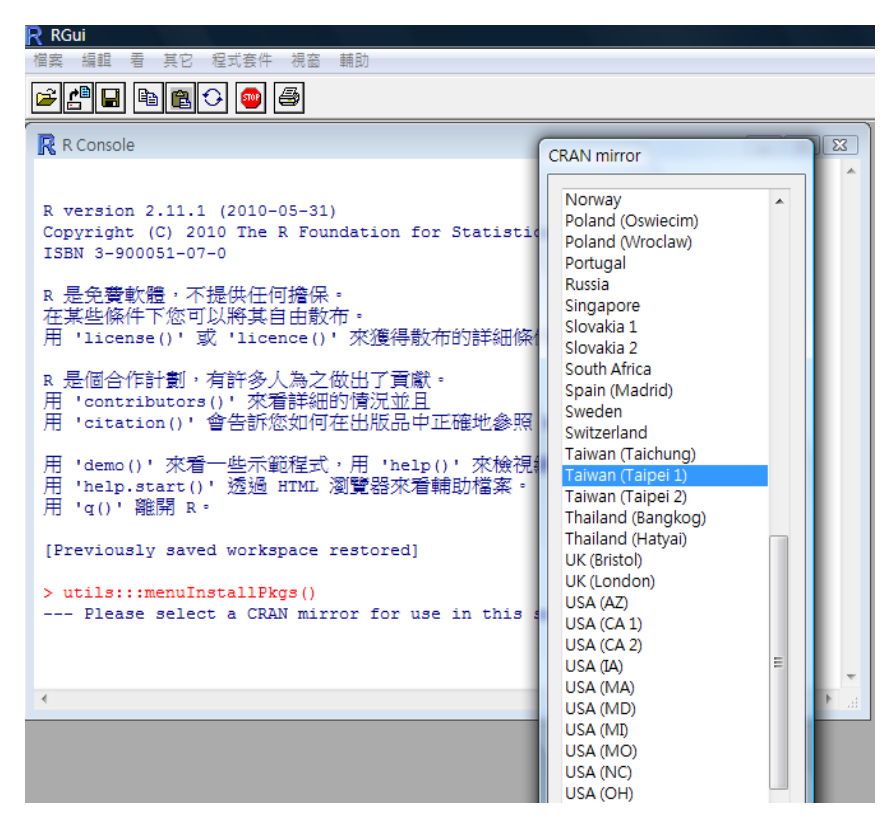

2.2 Select All Packages and press 確定

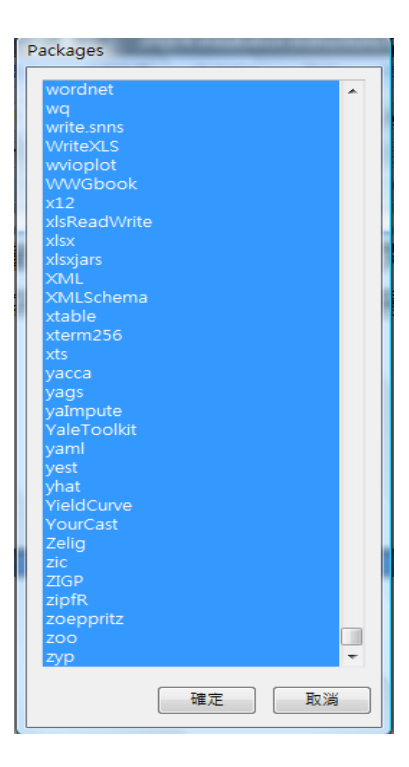

2.3 It takes a while (more than 10 min) to complete download process. During the download, you may not do anything with RGui.

| R RGui                                                                                                    |  |
|----------------------------------------------------------------------------------------------------|--|
| 檔案 編輯 看 其它 程式套件 視窗 輔助                                                                                                    |  |
|                                                                                                    |  |
| R Console                                                                                                    |  |
| package 'AlgDesign' successfully unpacked and MD5 sums checked<br>package 'allelic' successfully unpacked and MD5 sums checked<br>package 'alphahull' successfully unpacked and MD5 sums checked<br>package 'alphahull' successfully unpacked and MD5 sums checked<br>package 'allo' successfully unpacked and MD5 sums checked<br>package 'allo' successfully unpacked and MD5 sums checked<br>package 'amap' successfully unpacked and MD5 sums checked<br>package 'amap' successfully unpacked and MD5 sums checked<br>package 'amap' successfully unpacked and MD5 sums checked<br>package 'amei' successfully unpacked and MD5 sums checked<br>package 'amei' successfully unpacked and MD5 sums checked<br>package 'amei' successfully unpacked and MD5 sums checked<br>package 'aner's successfully unpacked and MD5 sums checked<br>package 'analogue' successfully unpacked and MD5 sums checked<br>package 'analogue' successfully unpacked and MD5 sums checked<br>package 'analogue' successfully unpacked and MD5 sums checked<br>package 'analogue' successfully unpacked and MD5 sums checked<br>package 'analogue' successfully unpacked and MD5 sums checked<br>package 'analogue' successfully unpacked and MD5 sums checked<br>package 'anahyse! successfully unpacked and MD5 sums checked<br>package 'anahyse! successfully unpacked and MD5 sums checked<br>package 'anahyse! successfully unpacked and MD5 sums checked<br>package 'animal' successfully unpacked and MD5 sums checked<br>package 'animal' successfully unpacked and MD5 sums checked<br>package 'animal' successfully unpacked and MD5 sums checked<br>package 'animal' successfully unpacked and MD5 sums checked<br>package 'animal' successfully unpacked and MD5 sums checked<br>package 'animal' successfully unpacked and MD5 sums checked<br>package 'animation' successfully unpacked and MD5 sums checked<br>package 'animation' successfully unpacked and MD5 sums checked<br>package 'animation' successfully unpacked and MD5 sums checked |  |
| 4                                                                                                    |  |

2.4 When download is completed, you may able to type any command on R Console. For example :

| R Console                                                                                                    |             |
|----------------------------------------------------------------------------------------------------|-------------|
| a control of the second second s |             |
| package 'ses' successfully unpacked and MD5 sums checked                                                                                                    |             |
| package 'yacca' successfully unpacked and MD5 sums checked                                                                                                    |             |
| package 'yags' successfully unpacked and MD5 sums checked                                                                                                    |             |
| package 'yaImpute' successfully unpacked and MD5 sums checked                                                                                                    |             |
| package 'YaleToolkit' successfully unpacked and MD5 sums checked                                                                                                    |             |
| package 'yaml' successfully unpacked and MD5 sums checked                                                                                                    |             |
| package 'yest' successfully unpacked and MD5 sums checked                                                                                                    |             |
| package 'yhat' successfully unpacked and MD5 sums checked                                                                                                    |             |
| package 'YieldCurve' successfully unpacked and MD5 sums checked                                                                                                    |             |
| package 'YourCast' successfully unpacked and MD5 sums checked                                                                                                    |             |
| package 'Zelig' successfully unpacked and MDS sums checked                                                                                                    |             |
| package 'zic' successfully unpacked and MD5 sums checked                                                                                                    |             |
| package 'ZIGP' successfully unpacked and MD5 sums checked                                                                                                    |             |
| package 'zipfR' successfully unpacked and MD5 sums checked                                                                                                    |             |
| package 'zoeppritz' successfully unpacked and MD5 sums checked                                                                                                    |             |
| package 'zoo' successfully unpacked and MD5 sums checked                                                                                                    |             |
| package 'zyp' successfully unpacked and MD5 sums checked                                                                                                    |             |
|                                                                                                    |             |
| The point oadea packages are in                                                                                                    | a alta ga a |
| 1 111                                                                                                    | ackages     |
| [11.2                                                                                                    |             |
| > Yeah { Packages install successfully WOW ~ ]                                                                                                    |             |
|                                                                                                    |             |
|                                                                                                    |             |

2.5 Turn off RGui and save the workspace image.

- For more information :
  - 1. http://cran.csie.ntu.edu.tw/manuals.html
  - 2. Open RGui and choose /輔助/手冊(PDF)